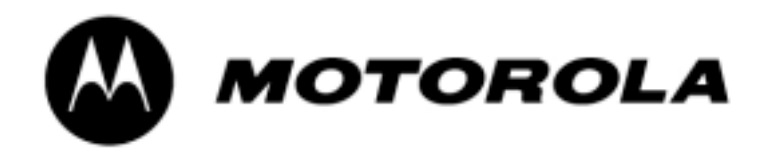

# **PST** version 2.8.8.4.2 **User Guide**

## INDEX

| INTRODUCTION                                                  | 3  |
|---------------------------------------------------------------|----|
| SYSTEM REQUIREMENTS                                           | 4  |
| DESCRIPTIONS OF FILES NEEDED                                  | 5  |
| FLASH & FLEX PROCEDURE USING FULL FLASH FILES                 | 6  |
| FLASH & FLEX PROCEDURE USING CORE AND LANGUAGE<br>FLASH FILES | 9  |
| MULTI FLASH & FLEX PROCUDURE USING FULL FLASH<br>FILES        | 12 |

# INTRODUCTION

PST (Product Support Tool) is used for software upgrade (flashing), feature programming (flexing) and PIM management (backup/restore) of Motorola P2K products.

The latest version of PST and Flash & Flex files may be downloaded from www.gsmunlock.com

PST also supports software upgrading of several phones at the same time, called Multiflash. Multiflash support up to 127 phones by using an external USB hub which reduces the time to upgrade phones considerably.

# SYSTEM REQUIREMENTS

## SERIAL REQUIREMENTS:

- Windows 95\*, Window NT, Window 98SE and Windows 2000
- Available Serial Port
- 32MB Ram
- 486.66MHz Processor
- 20MB available disk space
- Mouse or equivalent pointing device
- CD ROM Drive
- VGA Graphics
- Serial Interface Cable
- Security Key (HASP4 Dongle)

\* In order for the PST to install properly on Windows 95, the user must have DCOM95 version 1.3, and Microsoft Data Access Components (MDAC) 2.5 SP1 installed on their computer before installing the PST.

## **USB REQUIREMENTS:**

- Window NT with Service Pack5 or greater, Window 98SE, and Windows 2000
- Available USB Port
- 32MB Ram
- 486.66MHz Processor
- 20MB available disk space
- Mouse or equivalent pointing device
- CD ROM Drive
- VGA Graphics
- USB Interface Cable
- Security Key (HASP4 Dongle)

# **DESCRIPTIONS OF FILES NEEDED**

## FLASH FILES

To upgrade a P2K phone two different files is needed, a "Core Flash File" which includes the main software and a "Language Pack Flash File" which includes the different languages for the region selected.

For some software releases a "Full Flash File" may be available where the "Core Flash File" and the "Language Pack Flash File" are included as one file only.

The file format for Flash Files is SHX.

Example:

Full Flash File format: SAP4\_G\_01.05.02R\_lang000B\_full\_flash.shx Core Flash File format: SAP4\_G\_01.05.02R\_flash.shx Language Pack Flash File format: SAP4\_G\_01.05.02R\_lang000B\_flash.shx The text in blue represents the internal Product name, the text in green represents the System, the text in red represents the Version and the text in purple represents the Language Pack.

Language Pack 000B: English, Norwegian, Danish and Swedish. Language Pack 000C: English, Estonian, Swedish and Finnish. Language Pack 000D: English, Lithuanian, Latvian and Russian.

## FLEX FILES

After the Flash procedure the phone needs to be Flexed in order to activate the correct settings. The Flex File to use is selected by the package number of the phone.

The file format for Flex Files is HS.

Example:

Flex File format: SE3352AXXM10C4.hs

The text in blue represents the Package Number and the text in green represents the version of the Flex File.

# FLASHING & FLEXING PROCEDURE P2K PRODUCTS USING FULL FLASH FILES

#### FLASHING:

- 1. Start up PST Flash & Test Commands
- 2. Connect the phone to the PC via the USB flash cable, use a fully charged battery to power the phone
- 3. Start up the phone, a Motorola P2K device shall appear in the device window
- 4. Click Browse and select the Full Flash File (SHX format) to use

| Jucis Weve Bello                                  | 12262364                |                              |                           |        |  |
|---------------------------------------------------|-------------------------|------------------------------|---------------------------|--------|--|
| Plug Test End                                     |                         |                              |                           |        |  |
|                                                   |                         |                              |                           |        |  |
| le Nane                                           |                         |                              |                           |        |  |
| Wolcower Orgensame Loug                           | 1.05.02R/GAP4_G         | _01.05.82P_Jang0             | 108_M_166A.0%             | Bowse  |  |
| Plattom Type<br>ESM Paties                        | App Venion<br>Voktor105 | Eact Version                 | Ram Version               | Bash   |  |
| Owchound                                          | 21000<br>File Date      |                              | 47903<br>File Size        |        |  |
| Miss. Files:                                      | Code Graup 0 v          | 29 16:40.58 2001<br>0x000105 | 8012402                   |        |  |
| Phone Information<br>Platform Type<br>ESM Patriot | App Ymsion<br>Oudobobo  | Bost Version<br>V8x080313    | Build Venien<br>[b-000000 |        |  |
| Owchourse                                         | Software App            | BootLoader                   | RAM Downloader            |        |  |
| Misc. Files:                                      | Code Broup 0 v          | 4x080705                     |                           |        |  |
|                                                   | Юm                      | OTORO                        | DLA                       |        |  |
|                                                   |                         |                              |                           |        |  |
| free marks                                        |                         |                              |                           |        |  |
| ie Par<br>demole P2V B                            | Convection              | 0.ate                        | User Tool                 | Stated |  |
| 10187087107                                       |                         |                              |                           |        |  |
|                                                   |                         |                              |                           |        |  |

- 5. Mark the phone in the Device Window
- 6. Click Flash
- 7. When the flashing procedure is finished the phone will power down
- 8. Close down PST Flash & Test Command window

### FLEXING:

- 9. Start up the phone
- 10. Start up PST Phone Programmer

| FST Phone Programmer                 |                                       |
|--------------------------------------|---------------------------------------|
| Die Yev Settinge Deb                 |                                       |
| D 🖬 🕼   X 10 16   2 2 4   6 7 16   1 | ····································· |
|                                      |                                       |
|                                      |                                       |
|                                      |                                       |
|                                      |                                       |
|                                      |                                       |
|                                      |                                       |
|                                      |                                       |
|                                      |                                       |
|                                      |                                       |
|                                      |                                       |
|                                      |                                       |
|                                      |                                       |
|                                      |                                       |
|                                      |                                       |
|                                      |                                       |
|                                      |                                       |
|                                      |                                       |
|                                      |                                       |
|                                      |                                       |
|                                      |                                       |
|                                      |                                       |
| for their second D                   |                                       |
| rot netty press rit                  | MUM //                                |

## 11. Click File / Open / pFlex

## 12. When prompted, browse for the Flex File (HS format) to use

|                   |                           | ×                                                                                                |
|-------------------|---------------------------|--------------------------------------------------------------------------------------------------|
| Feat              | ture Programming          |                                                                                                  |
| D:\Motosoft\V86\9 | SAP4 G 01.05.02R\FlextSE3 | 352AXXM10                                                                                        |
|                   |                           |                                                                                                  |
|                   |                           |                                                                                                  |
|                   |                           |                                                                                                  |
|                   |                           |                                                                                                  |
|                   |                           |                                                                                                  |
|                   |                           |                                                                                                  |
| Run               | EXIT                      | Read_Write                                                                                       |
|                   |                           |                                                                                                  |
|                   | Fea                       | Feature Programming         D:\Motosoft\\V68\\SAP4_G_01.06.02R\\Flex\\SE3         Run       EXIT |

- 13. Click Run
- 14. When the flexing procedure is finished the phone will power down
- 15. Click Exit and close down PST Phone Programmer window
- 16. Start up the phone with a SIM card attached (test SIM not needed for P2K phones)
- 17. Enter test mode (Upcode) by pressing [MENU]048263\* on the phone keypad (the sequence must be entered quickly)
- 18. Perform a master clear by pressing 18\*1 on the phone keypad
- 19. Now the phone is upgraded and ready to use

# FLASHING & FLEXING PROCEDURE P2K PRODUCTS USING CORE & LANGUAGE PACK FLASH FILES

#### FLASHING:

- 1. Start up PST Flash & Test Commands
- 2. Connect the phone to the PC via the USB flash cable, use a fully charged battery to power the phone
- 3. Start up the phone, a Motorola P2K device shall appear in the device window
- 4. Click Browse and select the Core Flash File (SHX format) to use

| P2t Product Support Taul P5                       | 128284                                   |                           |                                            |         | -10); |
|---------------------------------------------------|------------------------------------------|---------------------------|--------------------------------------------|---------|-------|
| wa Trois and Helo                                 |                                          |                           |                                            |         |       |
| Raik Prog   Test End                              |                                          |                           |                                            |         |       |
| File Nane                                         |                                          |                           |                                            |         |       |
| DrWdoteatt0r86\5APit_6_0                          | 1.05.02PrisAP4_G                         | .01.05.12R_Jang00         | 109_Ad_Boh.dvi                             | Bowe    |       |
| Platom Type<br>ESSM Paniot                        | App Venion<br>VOx8001105<br>Sativase App | Eact Version              | Ram Version<br>VOL000055<br>RAM Downloades |         |       |
| Checknume                                         | 21000<br>File Date<br>[The November 2    | 5 16:40:58 2001           | 47903<br>File Size<br>(8012402             |         |       |
| Page Pare.                                        | Code Group 0 v0                          | N000105                   | -                                          |         |       |
| Phone Information<br>Plattore Type<br>ESM Patriot | App Version                              | Bost Version<br>V8x080313 | Build Venien<br>Ibd00000                   |         |       |
| Orechourse                                        | Soltware App                             | Dost_pader                | RAM Downloader                             |         |       |
| Misc. Files:                                      | Code Braup 0 vi                          | h080105                   | -                                          |         |       |
|                                                   | Юм                                       | отояс                     | DLA                                        |         |       |
| Ranh Prog ready                                   | Connector                                | 0.00                      | Hun Test                                   | Came.   | _     |
| <ul> <li>Monucle P2K</li> <li>D</li> </ul>        | USB                                      | 0.999                     | 018100                                     | 1 04044 |       |
|                                                   |                                          |                           |                                            |         |       |
| si                                                | ×                                        | 1                         |                                            |         | 2     |
| Device                                            |                                          | Stakus Error              | J.                                         |         |       |

- 5. Mark the phone in the Device Window
- 6. Click Flash
- 7. When the flashing procedure is finished the phone will power down
- 8. Start up the phone, a Motorola P2K device shall appear in the device window
- 9. Click Browse and select the Language Flash File (SHX format) to use
- 10. Mark the phone in the Device Window
- 11. Click Flash
- 12. When the flashing procedure is finished the phone will power down
- 13. Close down PST Flash & Test Command window

### FLEXING:

14. Start up the phone

15. Start up PST Phone Programmer

| For Holp, press FI |
|--------------------|

16. Click File / Open / pFlex

17. When prompted, browse for the Flex File (HS format) to use

| pFLEX Start Up      |                    |                            | ×          |
|---------------------|--------------------|----------------------------|------------|
|                     | Featu              | re Programming             |            |
| Selected File Name: | D.\Motosoft\V66\SA | .P4_G_01.05.02R\Flext(SE33 | 352AXXM10  |
| Progress:           |                    |                            |            |
|                     |                    |                            |            |
|                     |                    |                            |            |
|                     | Run                | EXIT                       | Read_Write |

- 18. Click Run
- 19. When the flexing procedure is finished the phone will power down
- 20. Click Exit and close down PST Phone Programmer window
- 21. Start up the phone with a SIM card attached (test SIM not needed for P2K phones)
- 22. Enter test mode (Upcode) by pressing [MENU]048263\* on the phone keypad (the sequence must be entered quickly)
- 23. Perform a master clear by pressing 18\*1 on the phone keypad
- 24. Now the phone is upgraded and ready to use

# MULTI FLASHING & FLEXING PROCEDURE P2K PRODUCTS USING FULL FLASH FILES

#### MULTIFLASH:

- 1. Start up PST Multiflash (C:\Program Files\Motorola\PST\multiflash.exe)
- 2. Connect the phone to the PC via the USB flash cable, use a fully charged battery to power the phone
- 3. Start up the phones and click Show Devices
- 4. Click Browse and select the Full Flash File (SHX format) to use

| le Name:                                                                                                    |                                                                                      |                                                                             |                          |              |               |                              | Uper Pr      | eferences                         |                                 |
|----------------------------------------------------------------------------------------------------|--------------------------------------------------------------------------------------|-----------------------------------------------------------------------------|--------------------------|--------------|---------------|------------------------------|--------------|-----------------------------------|---------------------------------|
| ):\Matasatt\P290                                                                                                    | PAN4_0                                                                               | G_01.05.02                                                                  | 3R\PAN4_G_01.05          | i.029_lang00 | 008_full_flax | Browse                       | ₽ ev         | venide existin<br>en if it is new | p phone software<br>er than the |
| Platform Tupe                                                                                                    |                                                                                      |                                                                             | App Version Boot Version |              | BAM Version   | 90                           | perne sonwa  | ie .                              |                                 |
| GSM Patriot                                                                                                    |                                                                                      | v0x000105                                                                   |                          | -            | V0x000355     | Automatically stop the flash |              |                                   |                                 |
|                                                                                                    |                                                                                      |                                                                             |                          | 10000105     |               | J. Constanting               |              | connected are processed           |                                 |
|                                                                                                    |                                                                                      | Software Ap                                                                 |                          | Boot Loader  |               | R4M Downloader               |              |                                   |                                 |
|                                                                                                    | C                                                                                    | hecksums                                                                    | 2096                     |              |               | 46841                        | - Start-up   | Delay                             |                                 |
|                                                                                                    |                                                                                      |                                                                             | File Date                | File Dista   |               | File Size                    | Seconds: 0 + |                                   |                                 |
|                                                                                                    |                                                                                      |                                                                             | ThuNeuropher             | 2010.42.20   | 2004          | 0000042                      |              |                                   |                                 |
|                                                                                                    |                                                                                      |                                                                             | I I Hurri overber        | 20 10:43:25  | 2001          | JOUGUGAZ                     | Show 0       | evices                            | Start                           |
|                                                                                                    | ,                                                                                    | Vice Filer                                                                  | Code Score 0             | -0-0105      |               | -                            |              |                                   |                                 |
|                                                                                                    |                                                                                      |                                                                             | lease mode o             | 1000103      |               |                              | Clear        | Status                            | Exit                            |
|                                                                                                    |                                                                                      |                                                                             |                          |              |               |                              |              |                                   |                                 |
| Device                                                                                                    | Port.                                                                                | Port.                                                                       | ESN                      | Group 0      | Giroup 1      | Status                       |              | Beaut                             |                                 |
| Device<br>Motorola P2K                                                                                                    | Port                                                                                 | Port                                                                        | ESN                      | Group 0      | Group 1       | Status                       |              | Result                            |                                 |
| Device<br>Motorola P2K<br>Motorola P2K                                                                                                    | Port<br>0                                                                            | Port<br>US8<br>US8                                                          | ESN                      | Group 0      | Group 1       | Status                       |              | Result                            |                                 |
| Device<br>Motorola P2K<br>Motorola P2K<br>Motorola P2K                                                                                                    | Port<br>0<br>1<br>2                                                                  | Port<br>US8<br>US8<br>US8                                                   | ESN                      | Group ()     | Group 1       | Status                       |              | Result                            |                                 |
| Device<br>Motorola P2K<br>Motorola P2K<br>Motorola P2K<br>Motorola P2K                                                                                                    | Port<br>0<br>1<br>2<br>3                                                             | Port<br>US8<br>US8<br>US8<br>US8                                            | ESN                      | Group 0      | Giroup 1      | Status                       |              | Result                            |                                 |
| Device<br>Motorola P2K<br>Motorola P2K<br>Motorola P2K<br>Motorola P2K<br>Motorola P2K                                                                                                    | Port<br>0<br>1<br>2<br>3<br>4                                                        | Port<br>US8<br>US8<br>US8<br>US8<br>US8<br>US8                              | ESN                      | Group 0      | Group 1       | Status                       |              | Result                            |                                 |
| Device<br>Motorola P2K<br>Motorola P2K<br>Motorola P2K<br>Motorola P2K<br>Motorola P2K<br>Motorola P2K                                                                                                    | Port<br>0<br>1<br>2<br>3<br>4<br>5                                                   | Port<br>US8<br>US8<br>US8<br>US8<br>US8<br>US8<br>US8                       | ESN                      | Group 0      | Group 1       | Status                       |              | Result                            |                                 |
| Device<br>Motoola P2K<br>Motoola P2K<br>Motoola P2K<br>Motoola P2K<br>Motoola P2K<br>Motoola P2K<br>Motoola P2K                                                                                                    | Port<br>0<br>1<br>2<br>3<br>4<br>5<br>6                                              | Port<br>US8<br>US8<br>US8<br>US8<br>US8<br>US8<br>US8<br>US8<br>US8         | ESN                      | Group 0      | Group 1       | Status                       |              | Result                            |                                 |
| Device<br>Motorola P2X.<br>Motorola P2X.<br>Motorola P2X.<br>Motorola P2X.<br>Motorola P2X.<br>Motorola P2X.<br>Motorola P2X.                                                                                            | Port<br>0<br>1<br>2<br>3<br>4<br>5<br>6<br>7                                         | Port<br>US8<br>US8<br>US8<br>US8<br>US8<br>US8<br>US8<br>US8<br>US8<br>US8  | ESN                      | Group 0      | Group 1       | Status                       |              | Result                            |                                 |
| Device<br>Motoola P2K<br>Motoola P2K<br>Motoola P2K<br>Motoola P2K<br>Motoola P2K<br>Motoola P2K<br>Motoola P2K<br>Motoola P2K                                                                                           | Port<br>0<br>1<br>2<br>3<br>4<br>5<br>6<br>7<br>8                                    | Port<br>US8<br>US8<br>US8<br>US8<br>US8<br>US8<br>US8<br>US8<br>US8<br>US8  | ESN                      | Group 0      | Group 1       | Status                       |              | Result                            |                                 |
| Device<br>Motorola P2K<br>Motorola P2K<br>Motorola P2K<br>Motorola P2K<br>Motorola P2K<br>Motorola P2K<br>Motorola P2K<br>Motorola P2K<br>Motorola P2K                                                                   | Port<br>0<br>1<br>2<br>3<br>4<br>5<br>6<br>7<br>8<br>9                               | Port<br>US8<br>US8<br>US8<br>US8<br>US8<br>US8<br>US8<br>US8<br>US8<br>US8  | ESN                      | Group 0      | Group 1       | Status                       |              | Result                            |                                 |
| Device<br>Motorola P2K<br>Motorola P2K<br>Motorola P2K<br>Motorola P2K<br>Motorola P2K<br>Motorola P2K<br>Motorola P2K<br>Motorola P2K<br>Motorola P2K<br>Motorola P2K                                                   | Port<br>0<br>1<br>2<br>3<br>4<br>5<br>6<br>7<br>8<br>9<br>10                         | Port<br>US8<br>US8<br>US8<br>US8<br>US8<br>US8<br>US8<br>US8<br>US8<br>US8  | ESN                      | Group 0      | Group 1       | Status                       |              | Result                            |                                 |
| Device<br>Motoola P2X<br>Motoola P2X<br>Motoola P2X<br>Motoola P2X<br>Motoola P2X<br>Motoola P2X<br>Motoola P2X<br>Motoola P2X<br>Motoola P2X<br>Motoola P2X<br>Motoola P2X                                              | Port<br>0<br>1<br>2<br>3<br>4<br>5<br>6<br>7<br>8<br>9<br>10<br>11                   | Port<br>US8<br>US8<br>US8<br>US8<br>US8<br>US8<br>US8<br>US8<br>US8<br>US8  | ESN                      | Group 0      | Group 1       | Status                       |              | Result                            |                                 |
| Device<br>Motorola P2X.<br>Motorola P2X.<br>Motorola P2X.<br>Motorola P2X.<br>Motorola P2X.<br>Motorola P2X.<br>Motorola P2X.<br>Motorola P2X.<br>Motorola P2X.<br>Motorola P2X.<br>Motorola P2X.<br>Motorola P2X.       | Port<br>0<br>1<br>2<br>3<br>4<br>5<br>6<br>7<br>8<br>9<br>10<br>11<br>12             | Port<br>US8<br>US8<br>US8<br>US8<br>US8<br>US8<br>US8<br>US8<br>US8<br>US8  | ESN                      | Group 0      | Group 1       | Status                       |              | Result                            |                                 |
| Device<br>Motorola P2K<br>Motorola P2K<br>Motorola P2K<br>Motorola P2K<br>Motorola P2K<br>Motorola P2K<br>Motorola P2K<br>Motorola P2K<br>Motorola P2K<br>Motorola P2K<br>Motorola P2K<br>Motorola P2K<br>Motorola P2K   | Port<br>0<br>1<br>2<br>3<br>4<br>5<br>6<br>7<br>8<br>9<br>10<br>11<br>11<br>12<br>13 | Port<br>USB<br>USB<br>USB<br>USB<br>USB<br>USB<br>USB<br>USB<br>USB<br>USB  | ESN                      | Group 0      | Group 1       | Status                       |              | Result                            |                                 |
| Device<br>Motoola P2K<br>Motoola P2K<br>Motoola P2K<br>Motoola P2K<br>Motoola P2K<br>Motoola P2K<br>Motoola P2K<br>Motoola P2K<br>Motoola P2K<br>Motoola P2K<br>Motoola P2K<br>Motoola P2K<br>Motoola P2K<br>Motoola P2K | Port<br>0<br>1<br>2<br>3<br>4<br>5<br>6<br>7<br>8<br>9<br>10<br>11<br>12<br>13<br>14 | Port.<br>USB<br>USB<br>USB<br>USB<br>USB<br>USB<br>USB<br>USB<br>USB<br>USB | ESN                      | Group 0      | Group 1       | Status                       |              | Result                            |                                 |

- 5. Make sure the User Preference "Automatically stop the flash process when all the phones connected are processed" is checked
- 6. Click Start
- 7. When the flashing procedure is finished the phones will power down
- 8. Click Exit to close down the PST Multiflash window

### MULTIFLEX:

- 9. Start up the phones
- 10. Start up PST Phone Programmer

| FST Phone Programmer                 |                                       |
|--------------------------------------|---------------------------------------|
| Die Yev Settinge Deb                 |                                       |
| D 🖬 🕼   X 10 16   2 2 4   6 7 16   1 | ····································· |
|                                      |                                       |
|                                      |                                       |
|                                      |                                       |
|                                      |                                       |
|                                      |                                       |
|                                      |                                       |
|                                      |                                       |
|                                      |                                       |
|                                      |                                       |
|                                      |                                       |
|                                      |                                       |
|                                      |                                       |
|                                      |                                       |
|                                      |                                       |
|                                      |                                       |
|                                      |                                       |
|                                      |                                       |
|                                      |                                       |
|                                      |                                       |
|                                      |                                       |
|                                      |                                       |
| for their second D                   |                                       |
| rot netty press rit                  | MUM //                                |

## 11. Click File / Open / pFlex

## 12. When prompted, browse for the Flex File (HS format) to use

|                   |                           | ×                                                                                                |
|-------------------|---------------------------|--------------------------------------------------------------------------------------------------|
| Feat              | ture Programming          |                                                                                                  |
| D:\Motosoft\V86\9 | SAP4 G 01.05.02R\FlextSE3 | 352AXXM10                                                                                        |
|                   |                           |                                                                                                  |
|                   |                           |                                                                                                  |
|                   |                           |                                                                                                  |
|                   |                           |                                                                                                  |
|                   |                           |                                                                                                  |
|                   |                           |                                                                                                  |
| Run               | EXIT                      | Read_Write                                                                                       |
|                   |                           |                                                                                                  |
|                   | Fea                       | Feature Programming         D:\Motosoft\\V68\\SAP4_G_01.06.02R\\Flex\\SE3         Run       EXIT |

- 13. Click Run
- 14. When prompted if you want to flex all phones connected, click Yes
- 15. When the flexing procedure is finished the phones will power down
- 16. Click Exit and close down PST Phone Programmer window
- 17. Start up the phones with a SIM card attached (test SIM not needed for P2K phones)
- 18. Enter test mode (Upcode) by pressing [MENU]048263\* on the phone keypad (the sequence must be entered quickly)
- 19. Perform a master clear by pressing 18\*1 on the phone keypad
- 20. Now the phones is upgraded and ready to use